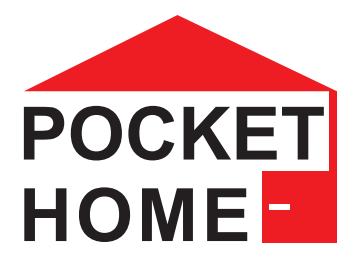

# **PH-CJ39** Bezprzewodowa jednostka sterująca

Bezprzewodowa jednostka sterująca służy do sterowania elementami systemu Pocket Home i jest podstawowym elementem składowym.

Urządzenie komunikuje się z poszczególnymi elementami za pomocą sygnału RF i zapewnia ich działanie. Samym urządzeniem można sterować za pomocą aplikacji na smartfonie, tablecie i komputerze za pośrednictwem połączenia WIFI, USB lub ETHERNET.

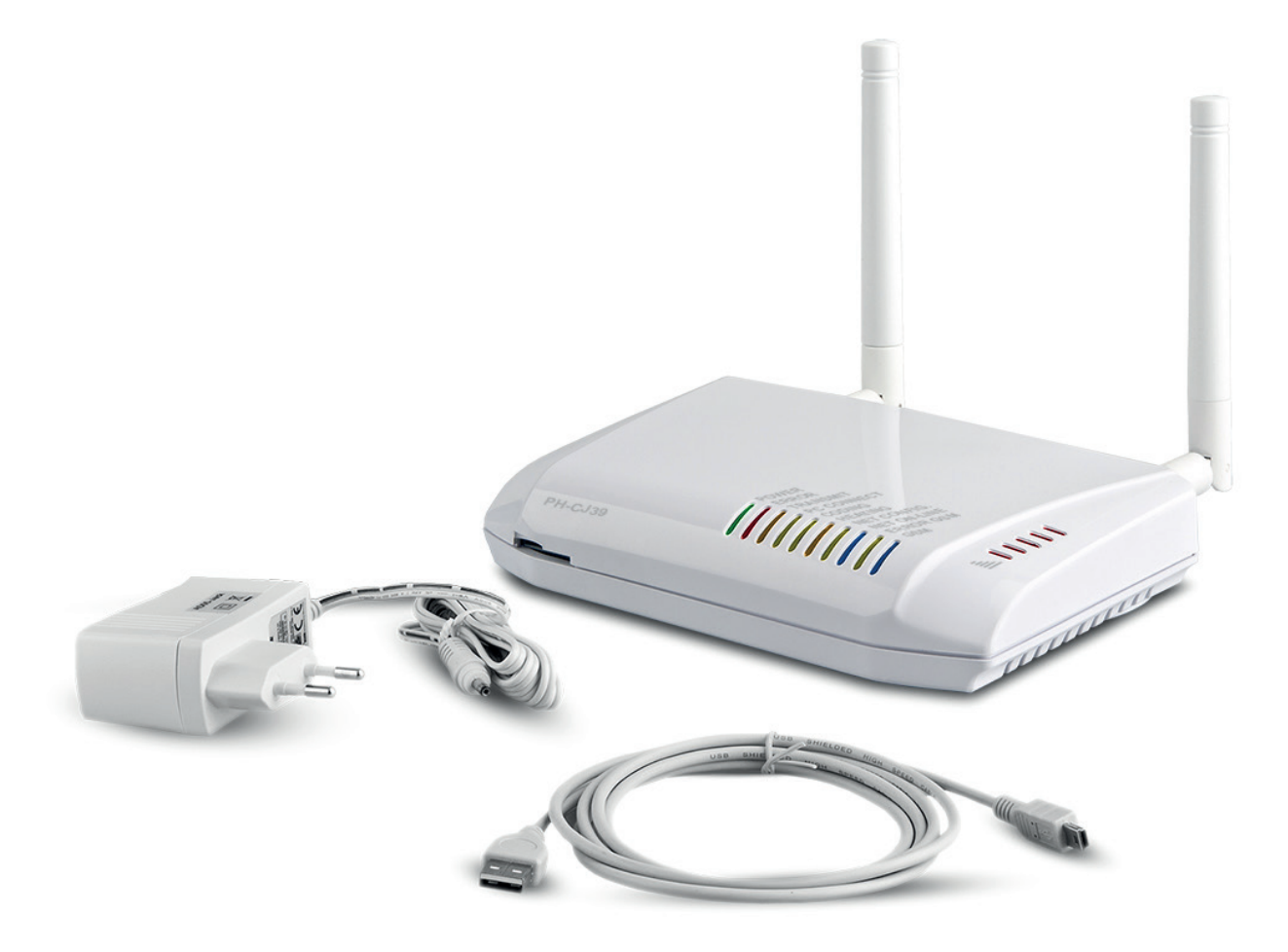

Główną misją systemu PH (Pocket Home) jest idealna regulacja ogrzewania domów jednorodzinnych, mieszkań, biur. Urządzenie może nie tylko włączać i wyłączać kotły w połączeniu z odbiornikiem PH-PK21, ale także komunikować się z nowoczesnymi kotłami w systemie **Opentherm**. Uzyskane dane można następnie wyświetlić na wybranym interfejsie. System można dodatkowo rozszerzyć o elementy do sterowania oświetleniem, raportowania stanów.

#### Zawsze aktualne oprogramowanie.

System jest ciągle rozwijany i jest rozszerzany o inne elementy przydatne w domu.

Po podłączeniu za pomocą kabla USB do komputera (Windows 10) można pobierać aktualne oprogramowanie . Dzięki temu będziesz na bieżąco z najnowszą zaktualizowaną wersją. Dlatego nawet za kilka lat będziesz mieć dostęp do najnowszych funkcji i ulepszeń.

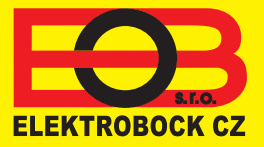

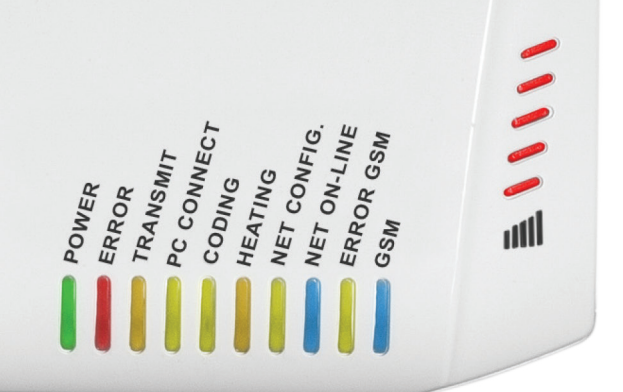

POWER - po podłączeniu zasilania trwale świeci jeśli zasilanie zostanie odłączone, a naładowany jest akumulator zapasowy miga co 5 sekund. ERROR - wskazuje błędy w systemie: świeci w komunikacji OT, gdy wystąpi błąd EXX miga przez 0,5 s, gdy wystąpi błąd transmisji 0,5 s miga 1,0s, jeśli jakikolwiek element w systemie nie nauczył się niepowtarzalnego kodu TRANSMIT- świeci podczas komunikacji RF PC CONNET - miga podczas komunikacji z komputerem świeci po podłączeniu do komputera i podczas nauki unikalnej liczby poszczególnych elementów CODING - miga, przy uczeniu się kodu przez element HEATING - świeci światłem ciągłym, gdy wymagane jest ogrzewanie miga raz na 3 sekundy w trybie letnim NET CONFIG. - WIFI, świeci podczas konfiguracji z komputera miga, jeśli konfiguracja nie została wykonana Świeci przez 3,5 sekundy, wyłączony na 0,5 s - jeśli podłączony jest program konfiguracyjny i to jeszcze nie przebiega. NET ON LINE - świeci w trybie MQtt 3,5 s wł. 0,5 s wył. po podłączeniu do sieci WIFI LAN, a nie w trybie MQTT. 0,5 s wł. 3,5 s wył. w trybie punktu dostępu miga, gdy wystąpi bład trybu ERROR GSM - 0,5s miga, gdy wystąpi błąd PIN świeci przy błędzie modułu miga po 2 sekundach po włożeniu karty SIM lub wprowadzeniu PUK GSM - 0,5 s miga podczas uruchamiania modułu GSM świeci podczas wysyłania wiadomości SMS miga jednocześnie z ERROR GSM, gdy moduł jest rozpoznawany

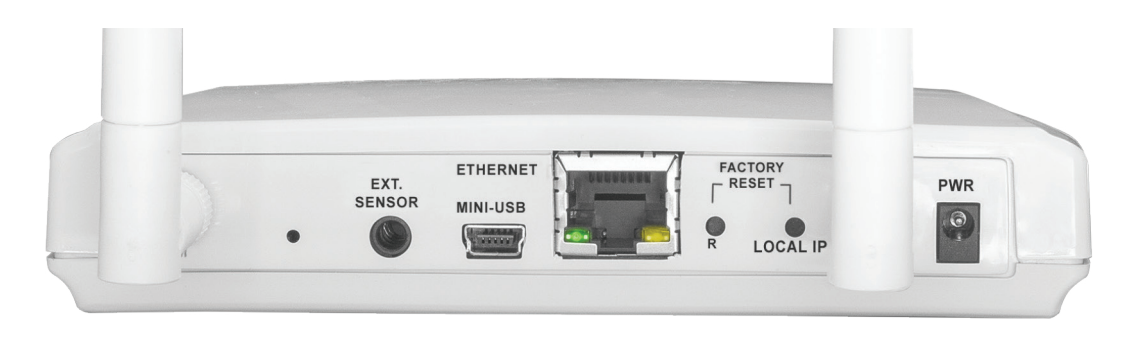

- Antena RF
- Złącze do podłączenia zewnętrznego czujnika temperatury

PH-CJ39

- Złącze USB
- Złącze ETHERNET

- Przycisk resetowania
- LOKALNY przycisk IP
- Antena WIFI
- Złącze zasilania PWR 5 V DC / 1,5 A.

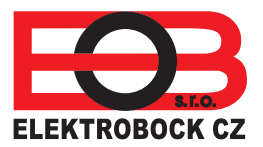

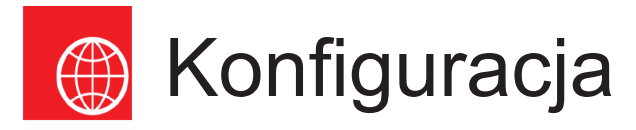

#### 1. POBIERZ APLIKACJE NA SWOJE URZĄDZENIE

Najnowszą wersję na WIN10 można znaleźć w sklepie Microsoft Store pod nazwą: POCKETHOME https://www.microsoft.com/cs-cz/p/eob-pockethome/9p48q4k6l3kg?activetab=pivot:regionofsystemrequirementstab

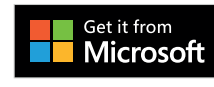

Obecną wersję na Androida można znaleźć w Google Play pod tytułem: POCKETHOME https://www.microsoft.com/cs-cz/p/eob-pockethome/9p48q4k6l3kg?activetab=pivot:regionofsystemrequirementstab

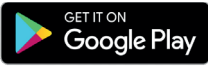

Obecną wersję na iOS można znaleźć w App Store pod nazwą: POCKETHOME <a href="https://www.microsoft.com/cs-cz/p/eob-pockethome/9p48g4k6l3kg?activetab=pivot:regionofsystemrequirementstab">https://www.microsoft.com/cs-cz/p/eob-pockethome/9p48g4k6l3kg?activetab=pivot:regionofsystemrequirementstab</a>

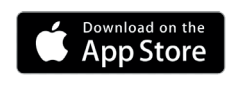

# 2. ROZPOCZĘCIE APLIKACJI W TWOIM URZĄDZENIU

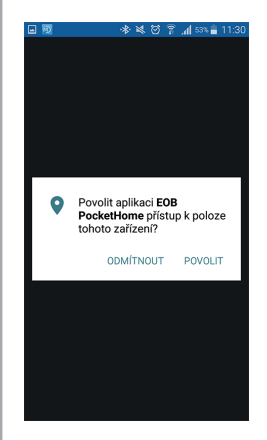

Wybierz ZEZWÓL niezbędne do automatycznego znalezienie sieci WiFi

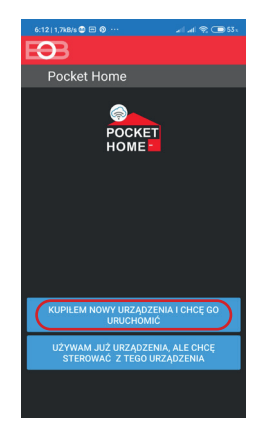

Włącz PH-CJ39 do zasilania i poczekaj ok. 3 minuty.

W aplikacji wybieramy opcję: "Kupiłem nowe urządzenie i chcę je uruchomić"

#### **3. USTAWIENIA SIECI WIFI**

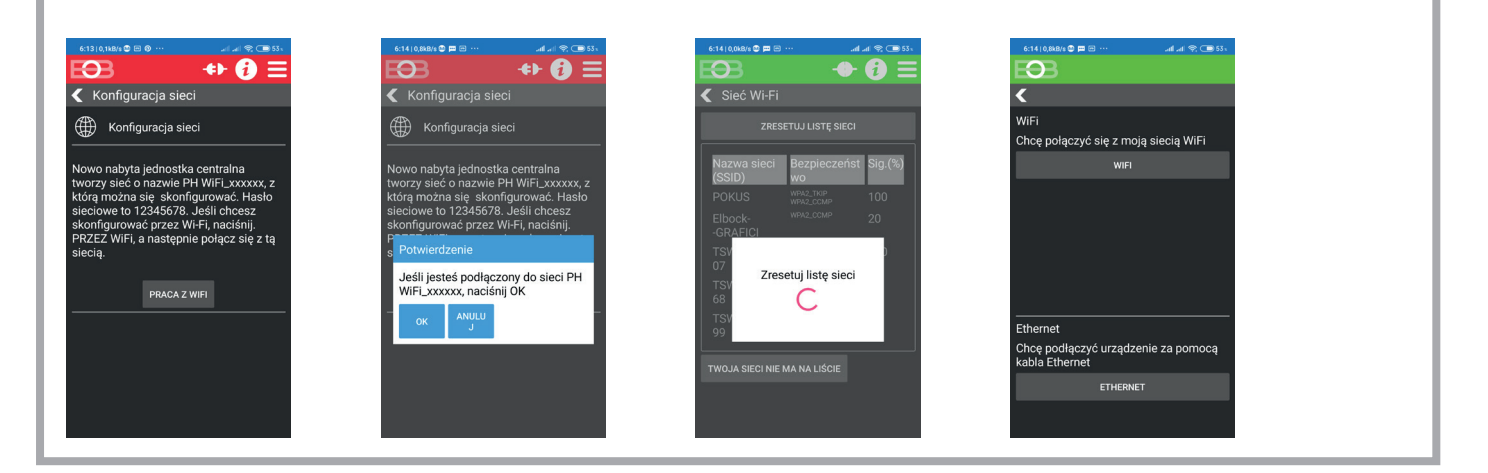

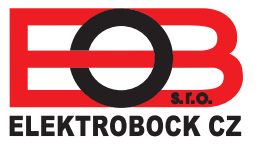

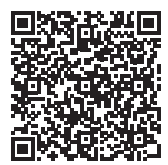

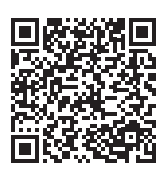

### 4. WYBIERZ SIEĆ WIFI I HASŁO

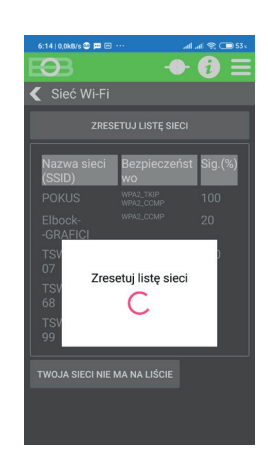

Wybierz sieć. Jeśli nie ma jej na liście, kliknij: TWOJEJ SIECI NIE MA NA LIŚCIE i postępuj zgodnie z instrukcjami.

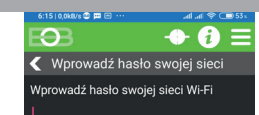

1 2 3 4 5 6 7 8 9 0

qwertyui op

as dfghjkl

↑ z x c v b n m 🗵

3

Email

Ozech Republic

**€} ()** :

POCKET HOME

Pokaż hasło 🔵 Używam otwartego WiFi 🔵 Wpisz HASŁO wybranej sieci. Wyświetl i przejrzyj swoje hasło przed wysłaniem.

#### UWAGA

jeśli zostanie wprowadzone nieprawidłowe hasło, urządzenie nie będzie się łączyć i musi zostać zresetowane do ustawień fabrycznych i ponownie skonfigurowane.

**RESET** urządzenia :

z tyłu PH-CJ39 naciśnij RESET na 1s.

**KONFIGURACJA MUSI BYĆ** POWTÓRZONA..

#### 5. UTWÓRZ KONTO W SERWERZE ELEKTROBOCK CZ

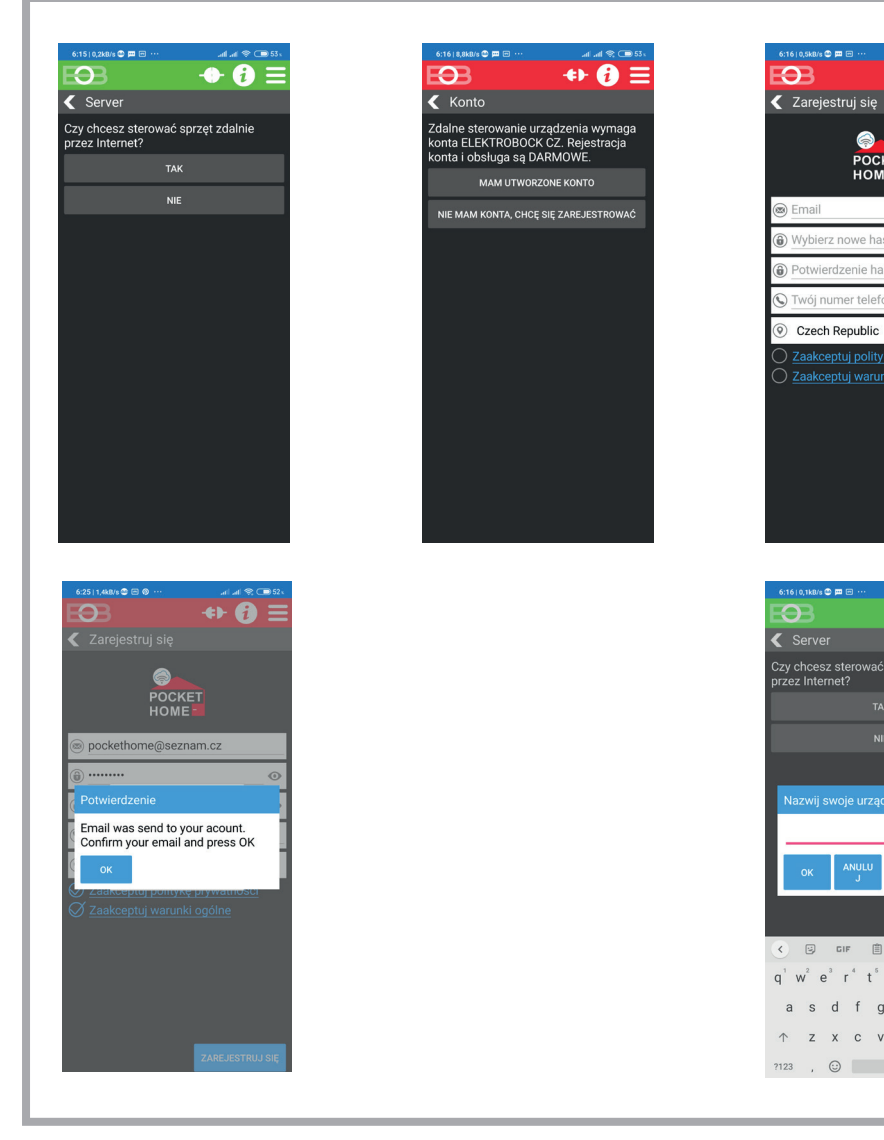

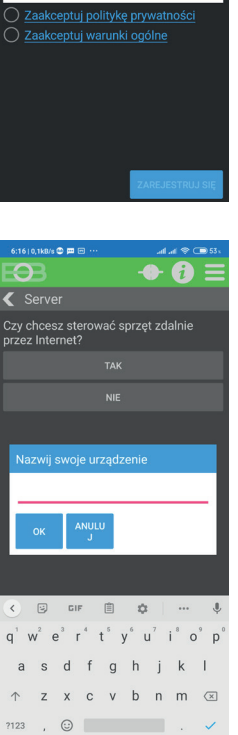

Twój adres e-mail 8 znaków lub więcej Sprawdź swoje hasło Twój numer telefonu Kraj użytkowania

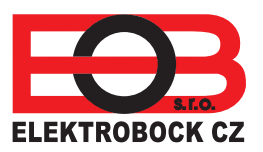

#### PROCEDURA ROZPOCZĘCIA APLIKACJI

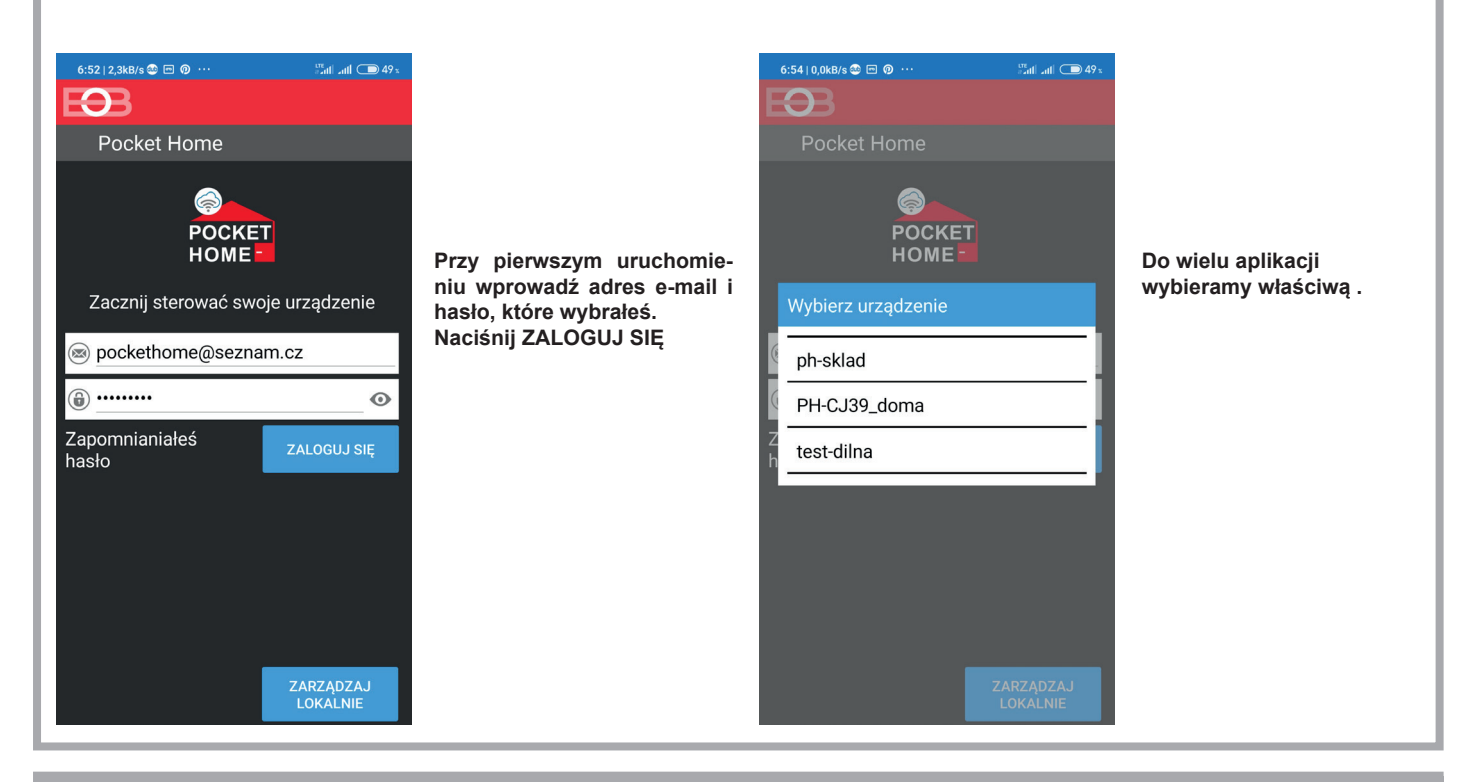

# USTAWIANIE ELEMENTÓW I PROGRAMÓW JEDNOSTKI CENTRALNEJ

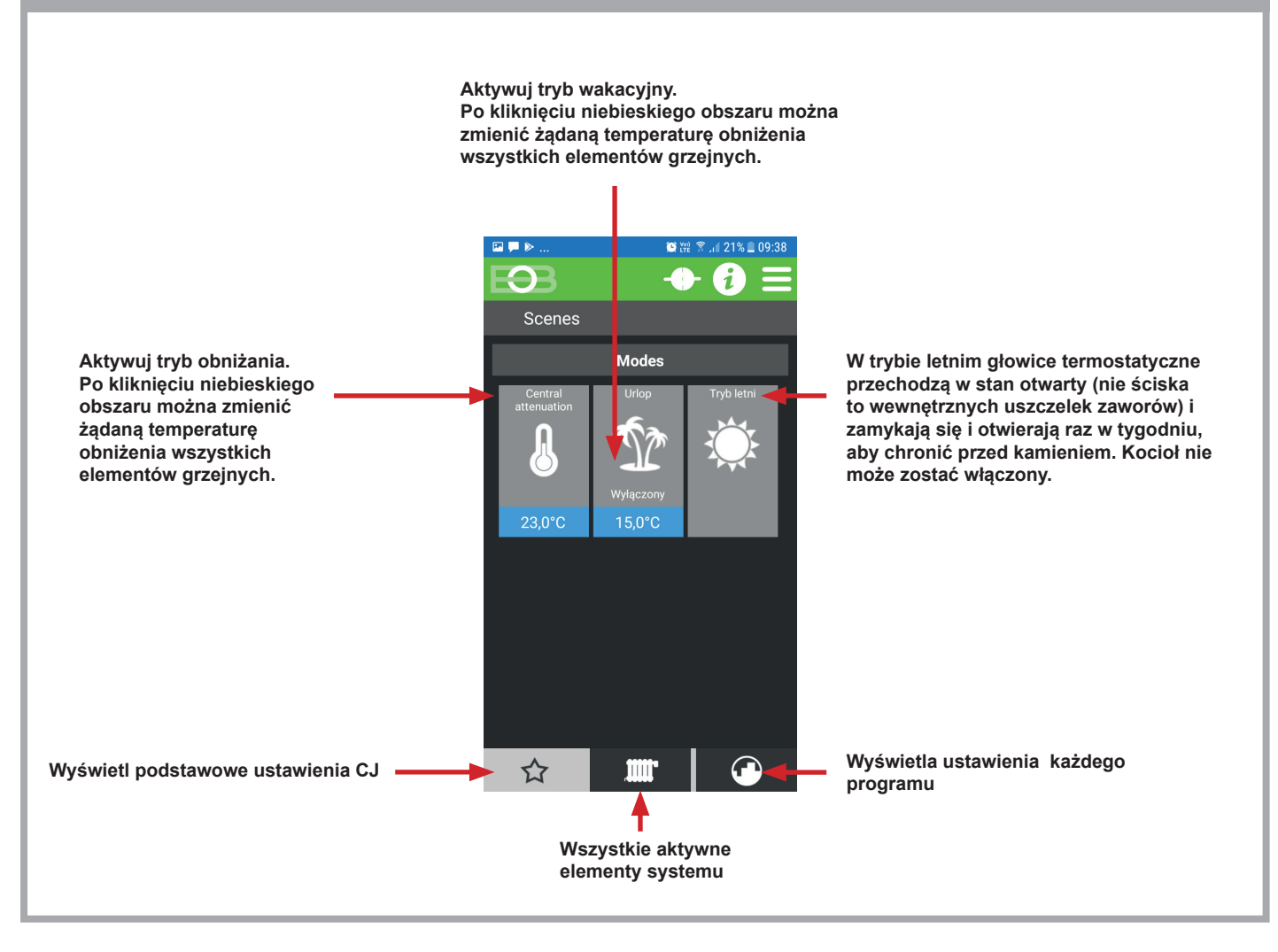

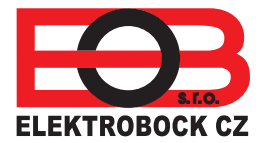

# PROCEDURA ROZPOCZĘCIA APLIKACJI

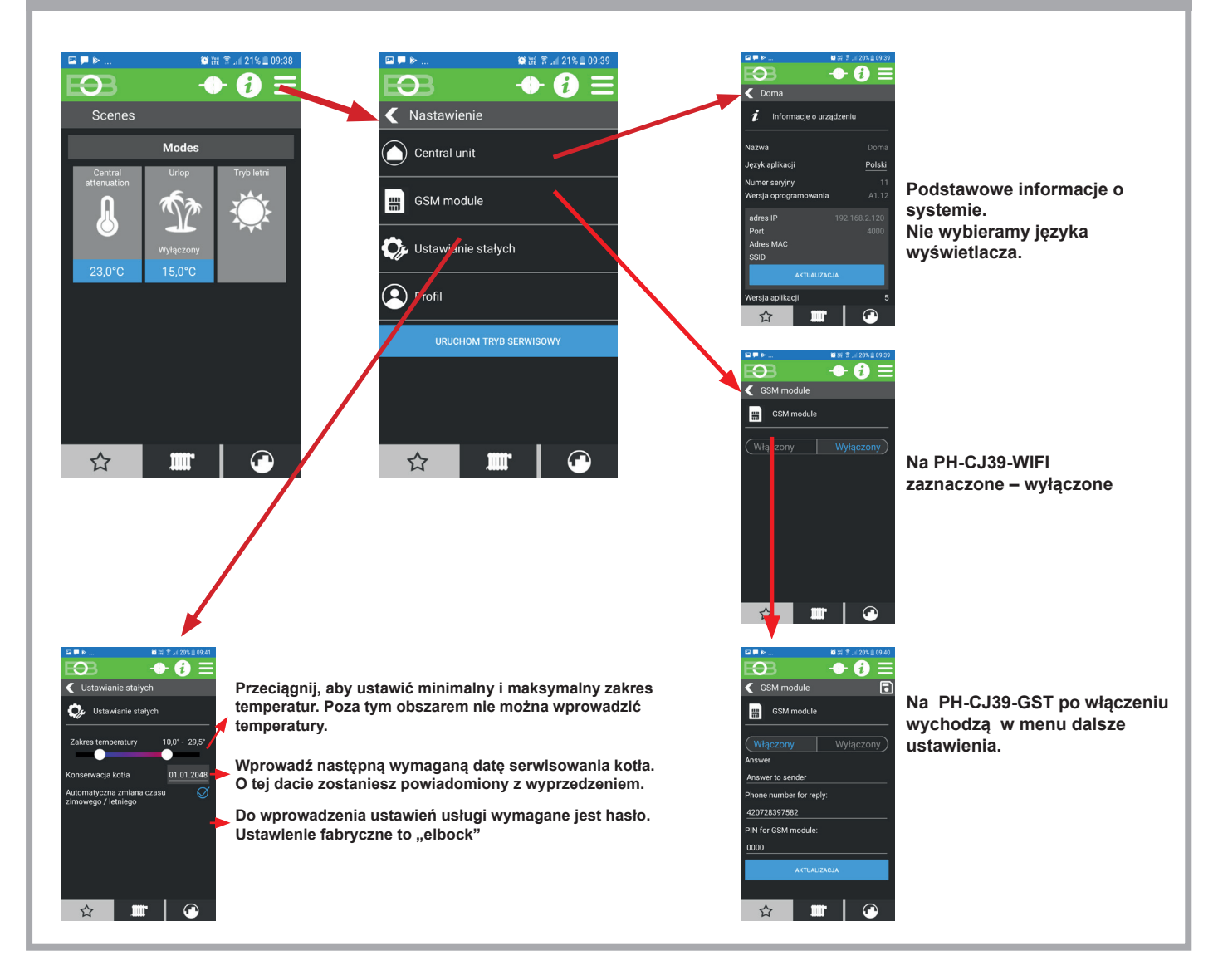

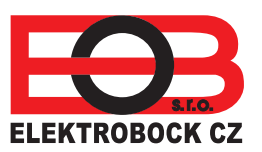

#### PROCEDURA ROZPOCZĘCIA APLIKACJI

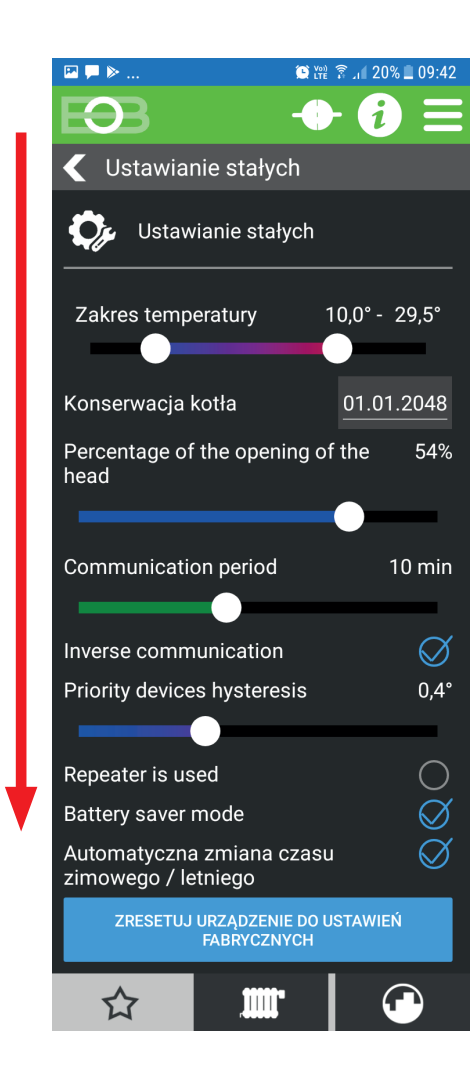

Link do krzywej: www.history.elektrobock.cz/Equitherm

W przypadku elementów priorytetowych ta wartość określa procent otwarcia element prosi o włączenie kotła.

Jest wartością tego, jak często CJ komunikuje się z elementami systemu. Zalecane 10 minut.

Histereza określa, przy jakim wzroście powyżej pożądanej temperatury zamknąć głowice.

Zaznacz, gdy używasz wzmacniacza sygnału.

Jeśli wykonasz RESET, nastąpi przywrócenie ustawień fabrycznych.

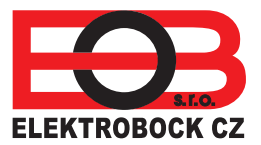

#### **USTAWIENIA PROGRAMU**

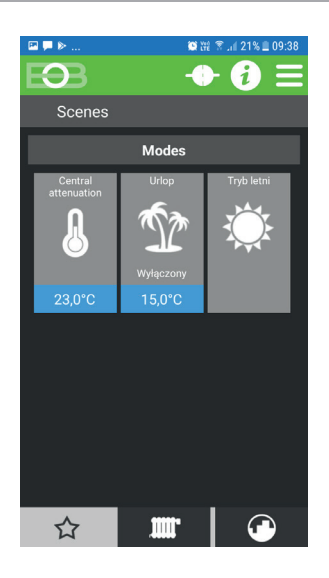

Kliknij ikonę, aby przejść do listy programów. Dostępne są programy od 1 do 21. Ostatni program oznaczony CWU jest zarezerwowany dla wody użytkowej.

| ⊠ 🗭 ⊳       | 😂 💥 😤 .if 20% 🗎 09:43 |
|-------------|-----------------------|
| EB          | <b>→ i)</b> ≡         |
| Programs    |                       |
| Program 001 | Devices: 1            |
| Program 002 | Devices: 1            |
| Program 003 | Devices: 1            |
| Program 004 | Devices: 2            |
| Program 5   | Devices: 1            |
| Program 006 | Devices: 0            |
| Program 007 | Devices: 0            |
| Program 008 | Devices: 0            |
| ^           |                       |
| 5.7         |                       |

Wybieramy program, który chcemy edytować i klikamy go.

Kliknij wybrany program, aby go otworzyć. Kolejne kliknięcie to wybranie pożądanego dnia i ustawienie temperatury w czasie.

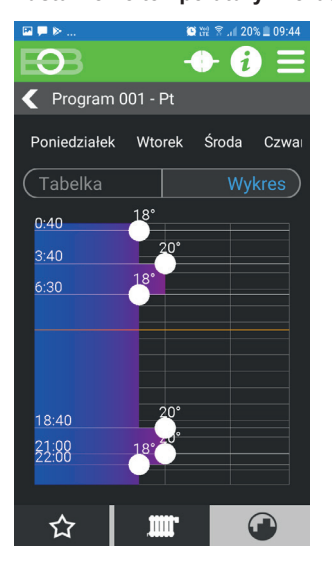

■ ■ ■
■ ■ ■
■ ■ ■
■ ■
■ ■
■ ■
■ ■
■ ■
■ ■
■ ■
■ ■
■ ■
■ ■
■ ■
■ ■
■ ■
■ ■
■ ■
■ ■
■ ■
■ ■
■ ■
■ ■
■ ■
■ ■
■ ■
■ ■
■ ■
■ ■
■ ■
■ ■
■ ■
■ ■
■ ■
■ ■
■ ■
■ ■
■ ■
■ ■
■ ■
■ ■
■ ■
■ ■
■ ■
■ ■
■
■
■
■
■
■
■
■
■
■
■
■
■
■
■
■
■
■
■
■
■
■
■
■
■
■
■
■
■
■
■
■
■
■
■
■
■
■
■
■
■
■
■
■
■
■
■
■
■
■
■
■
■
■
■
■
■
■
■
■
■
■
■
■
■
■
■
■
<

**WYKRES** 

Dla jasności możemy wybrać wyświetlanie:

#### TABELA C Yes $\mathbf{O}$ *(i)* < Program 001 - Pt Poniedziałek Wtorek Środa Czwa 00:40 03:40 06:30 18:40 21:00 22:00 ☆ THII!

Aby ułatwić programowanie możliwe jest skopiowanie ustawionych dni:

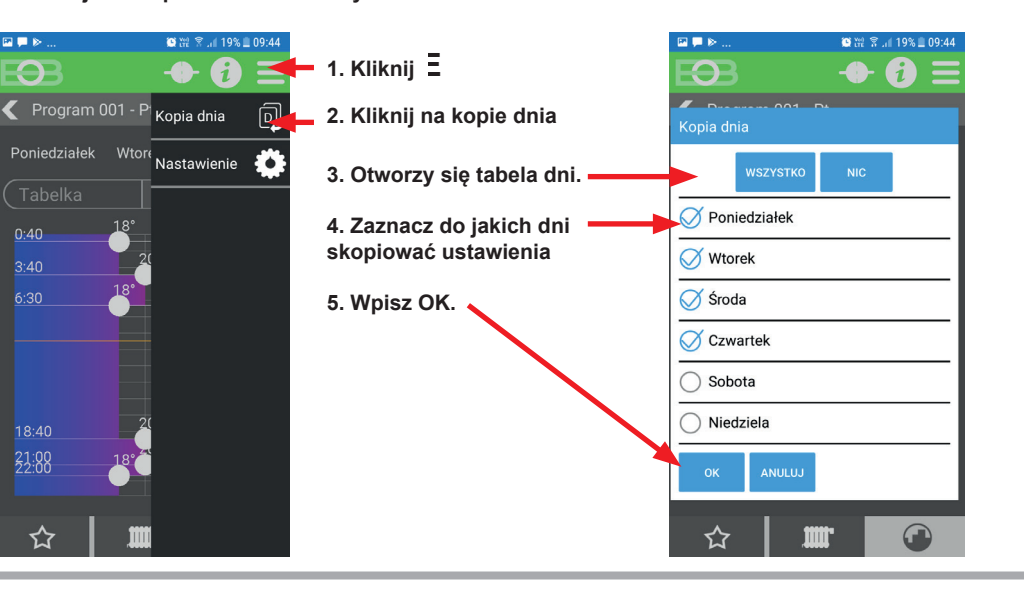

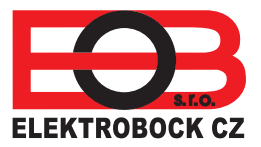

# WSTAW ELEMENTY DO SYSTEMU:

Elementy, których będziemy używać, muszą zostać aktywowane w aplikacji, a następnie sparowane z rzeczywistymi produktami. Zalecamy najpierw aktywować niezbędne elementy na raz, a następnie sparować je. Jeśli zapomnimy elementu, można go dodać później. **System aktywacji niezbędnych elementów jest następujący:.** 

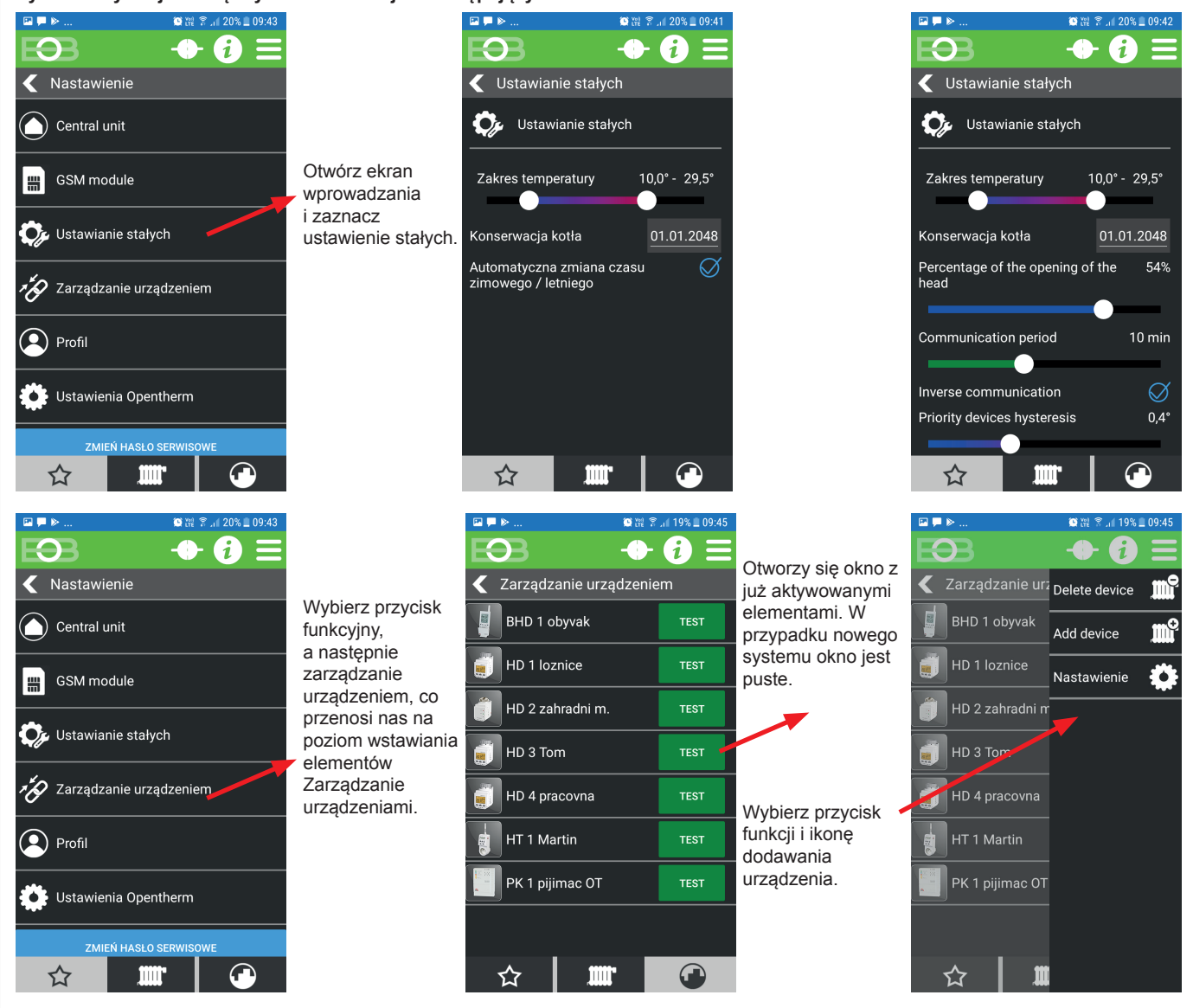

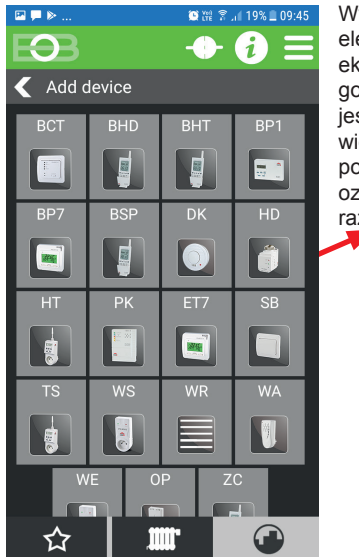

Wybierz wybrany element na ekranie i dodaj go. Jeśli element jest używany wielokrotnie, powtórz oznaczenie w razie potrzeby.

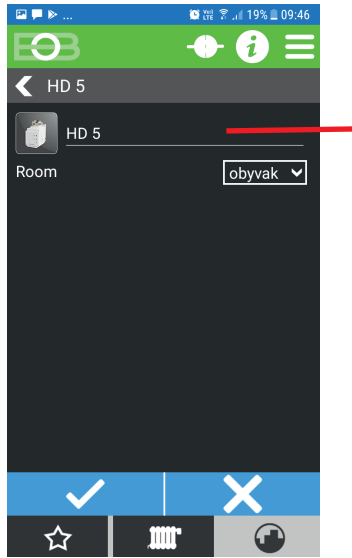

Nowy element przenosi oznaczenie elementu i jego kolejność. Możemy zmienić nazwę tego elementu. Jeśli już utworzyliśmy pokoje, wybierz żądany. Następnie możemy kontynuować dodawanie innych elementów lub zakończyć akcję.

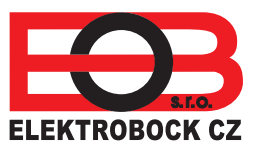

# **USTAWIANIE NOWYCH ELEMENTÓW**

Nowe elementy należy najpierw ustawić w aplikacji w następujący sposób. Kliknij nowy element który się otworzy .

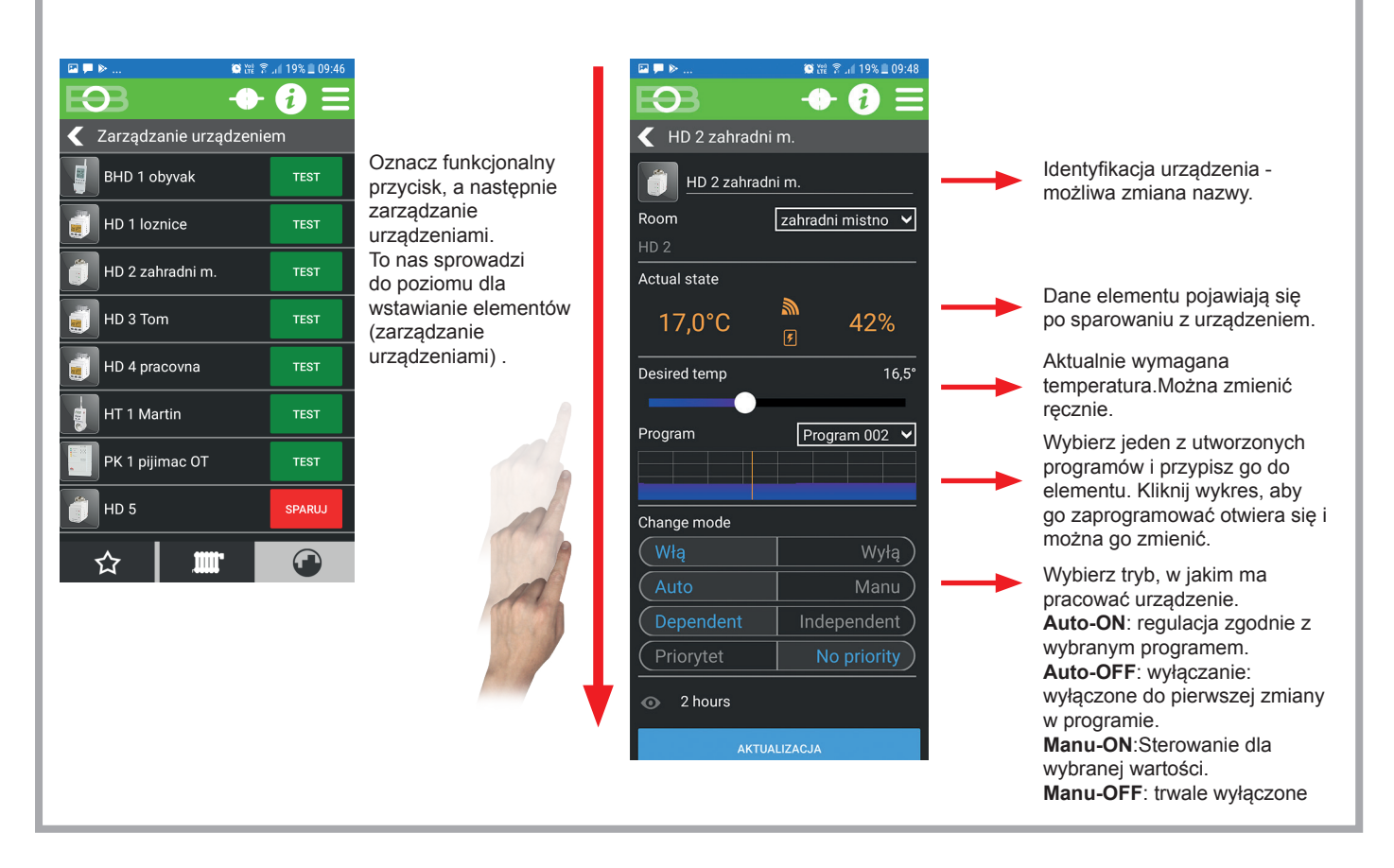

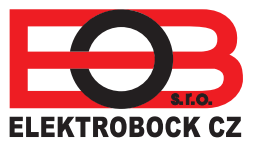

# PAROWANIE NOWYCH ELEMENTÓW

Elementy, które aktywowaliśmy w aplikacji, muszą być sparowane z elementami fizycznymi. Postępujemy w następujący sposób. Parowanie jednostki centralnej i PH-HD23

Wyświetl w aplikacji

| □   ■   >    ∅ № ?     ■   ●   ●   ●   ● | .⊪19%≘09:46<br>i ☰ |
|------------------------------------------|--------------------|
| 🧲 Zarządzanie urządzenie                 | :m                 |
| BHD 1 obyvak                             | TEST               |
| HD 1 loznice                             | TEST               |
| HD 2 zahradni m.                         | TEST               |
| 🗾 HD 3 Tom                               | TEST               |
| HD 4 pracovna                            | TEST               |
| HT 1 Martin                              | TEST               |
| PK 1 pijimac OT                          | TEST               |
| 👘 но 5                                   | SPARUJ             |
| ☆ 🛄                                      |                    |

Niesparowane elementy pojawiają się na czerwono. Kliknij ikonę PARUJ.

> Na ekranie wybierz parowanie. Postępuj zgodnie z instrukcjami dla elementu.

Przygotuj fizycznie wybrany element i postępuj zgodnie z instrukcjami, aby przejść do trybu uczenia się

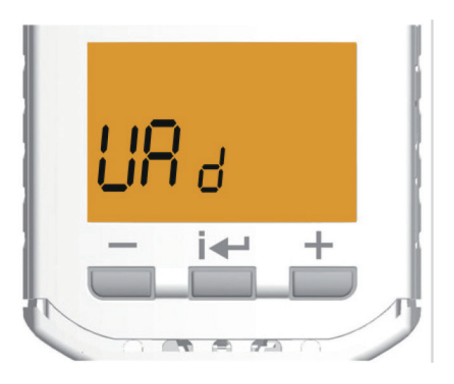

|                                        | the life | 1 11 19/0 = 09.40 |   |
|----------------------------------------|----------|-------------------|---|
| Ð                                      | -0       | • 🔁 🗏             |   |
| 🗲 Zarządzanie urządzeniem              |          |                   |   |
| BHD 1 c                                | byvak    | TEST              |   |
| HD 1 lo:                               | znice    | TEST              | 1 |
|                                        |          |                   |   |
| Pairing                                |          |                   |   |
| Aktywui tryb nauly na swoim urządzeniu |          |                   |   |
| ок                                     |          | ·                 |   |
| HT 1 Ma                                | artin    |                   |   |
| PK 1 pij                               | imac OT  |                   |   |
| HD 5                                   |          | SPARUJ            |   |
| ☆                                      |          |                   |   |

Kliknij na aktywacja nauki

> Po pomyślnym sparowaniu na LCD na krótko pojawia się numer jednostki centralnej, a następnie wyświetlacz LCD przełącza się na domyślny wyświetlacz.

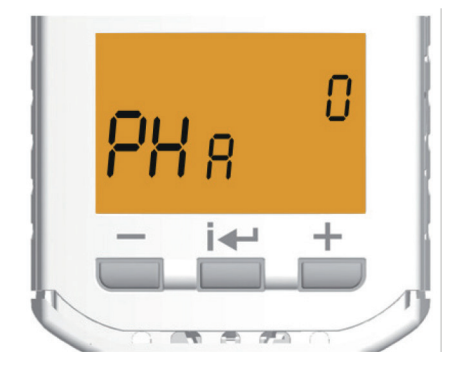

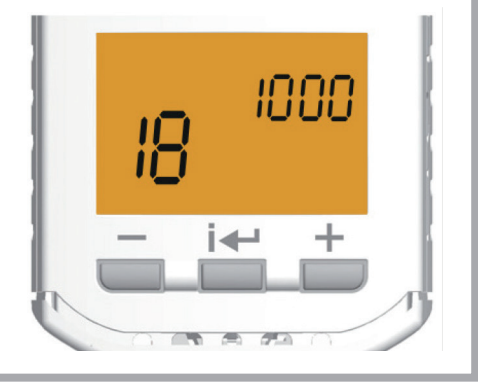

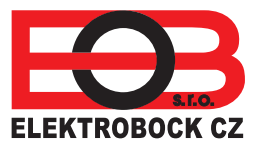

# WYŚWIETLANIE PODSTAWOWYCH ELEMENTÓW NA EKRANIE

U dołu ekranu kliknij ikonę grzejnika. Wszystkie aktywne elementy w systemie są wyświetlane z podstawowymi danymi.

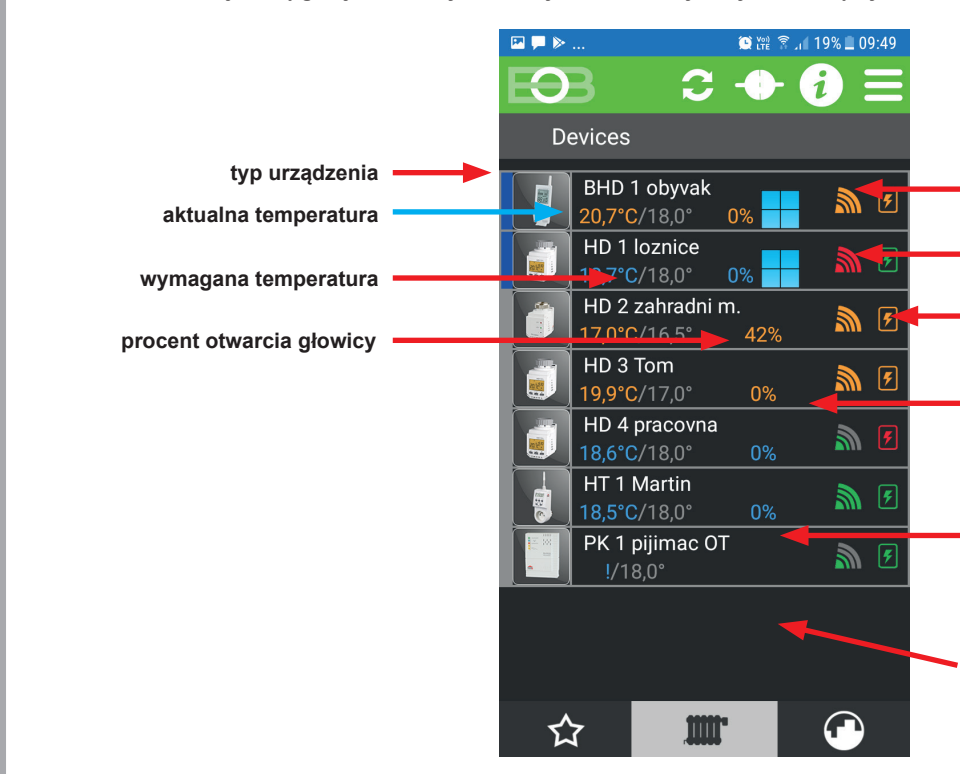

sygnał RF jest OK

połączenie z danym elementem nie jest ustanowione

bateria jest OK

element priorytetowy, który prosi o włączenie kotła

wskazanie otwartego okna, jeśli w elemencie jest wybrany tryb "otwarte okno" element wyłącza grzanie po otwarciu okna.

kocioł grzeje

Po kliknięciu w element otworzy się on w widoku szczegółowym

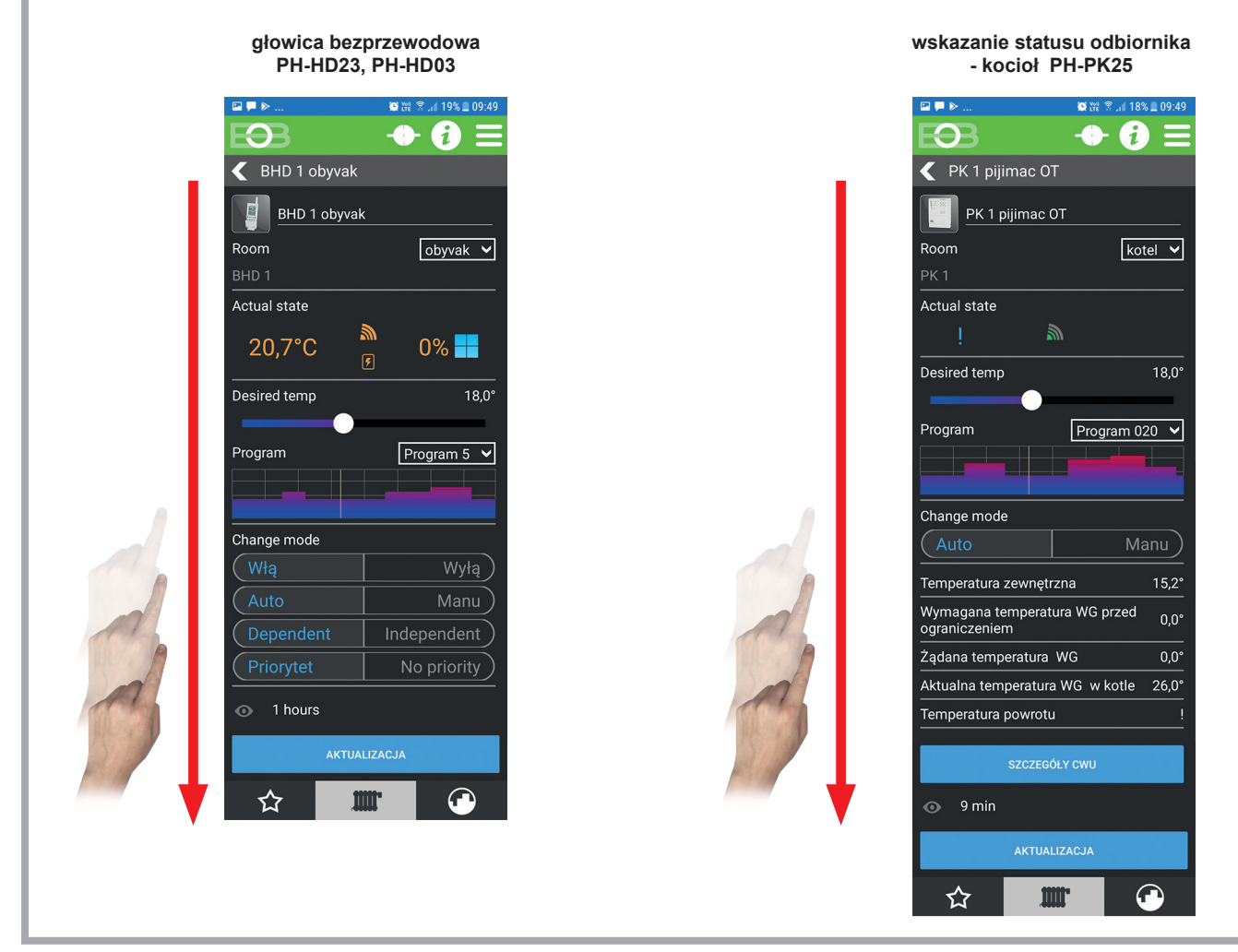

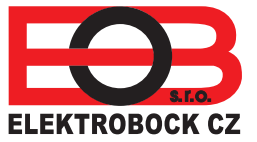